# リンクチェックマニュアル

## Joruri CMS 2017

2019年6月21日

## 目次

| [1] リンクチェック       | . 1 |
|-------------------|-----|
| 1-1 リンクチェックへのアクセス | . 1 |
| 1-2 リンクチェックの実行    | . 2 |
| 1-3 手動でのリンクチェック   | . 5 |
| 1-4 リンクチェック画面     | . 7 |

## [1] リンクチェック

記事コンテンツで設定されているリンクチェックの結果を確認することができます。

## 1-1 リンクチェックへのアクセス

(1) 管理画面の上部メニュー「コンテンツ」をクリックします。

| Joruri   |       |
|----------|-------|
| じょーるり市 🔹 | コンテンツ |
| じょーるり市 🔹 |       |

(2)「リンクチェック」をクリックするとリンクチェック画面が表示されます。

| Joruri   |       |        |            |        | i      | 必書広報課   サ | イト管理者(admin) | ブックマーク | プレビュー   4 | 3.開画面   ログアウト |
|----------|-------|--------|------------|--------|--------|-----------|--------------|--------|-----------|---------------|
| じょうるり市 🔻 | コンテンツ | データ    | デザイン       | ディレクトリ | サイト    | ユーザー      | ログ           |        |           |               |
| じょうるり市 🔻 | コンテンツ | 検索     | リンクチェック    |        |        |           |              |        |           |               |
| リンクチェック  |       |        |            |        |        |           |              |        |           |               |
| キーワード    |       | 作成者グルー | ブ 結<br>マ 失 | 果<br>  | 食索 リセッ | ト   CSV出力 | ]            |        |           |               |
| 0件       |       |        |            |        |        |           |              |        |           |               |
| ページタイトル  |       | 作成者グル  | ープ         | リンクテキン | スト     |           | リンクURL       | 結果     | ステータス     | 確認日時          |
|          |       |        |            |        |        |           |              |        |           |               |
|          |       |        |            |        |        |           |              |        |           |               |
|          |       |        |            |        |        |           |              |        |           |               |
|          |       |        |            |        |        |           |              |        |           |               |

## 1-2 リンクチェックの実行

リンクチェックは設定した開始時刻に自動的にチェックが行われます。

(1)サイト設定のリンクチェック機能から行います。

| じょうる      | り市 マコンテンツ                | アータ デザイン ディレクトリ サイト ユーザー ログ     |
|-----------|--------------------------|---------------------------------|
| じょうる      | 50市 マ コンセプト ド            | メイン 辞書 プロセス 非常時 メッセージ 書出ファイル 設定 |
| 設定        |                          |                                 |
| 編集        | 設定名                      | 設定値                             |
| 編集        | 共有SSL                    | 使用しない                           |
| 編集        | 管理者メール送信元アドレス            | noreply                         |
| <u>編集</u> | 添付ファイル/許可する種類            |                                 |
| 編集        | 添付ファイル最大サイズ              | 5                               |
| <u>編集</u> | リンクチェック機能                | 使用する                            |
| <u>編集</u> | Adobe Acrobat Reader リンク | 使用する                            |
| <u>編集</u> | ふりがな・音声                  | 書き出さない                          |
| <u>編集</u> | 地図/デフォルト座標               |                                 |
| <u>編集</u> | ファイル管理転送量制限              | 100                             |
| <u>編集</u> | 日時指定プレビュー                | 使用しない                           |
| <u>編集</u> | 背景地図                     | Open Street Map                 |

(2)リンクチェック機能の「編集」をクリックします。

| じょうる      | り市 マンテンツ                 | データ デザイン ディレクトリ サイト ユーザー ログ |
|-----------|--------------------------|-----------------------------|
| じょうる      | り市 マ コンセプト ト             |                             |
| 設定        |                          |                             |
| 編集        | 設定名                      | 設定値                         |
| <u>編集</u> | 共有SSL                    | 使用しない                       |
| <u>編集</u> | 管理者メール送信元アドレス            | noreply                     |
| <u>編集</u> | 添付ファイル/許可する種類            |                             |
| <u>編集</u> | 添付ファイル最大サイズ              | 5                           |
| <u>編集</u> | リンクチェック機能                | 使用する                        |
| <u>編集</u> | Adobe Acrobat Reader リンク | 使用する                        |
| <u>編集</u> | ふりがな・音声                  | 書き出さない                      |
| <u>編集</u> | 地図/デフォルト座標               |                             |
| <u>編集</u> | ファイル管理転送量制限              | 100                         |
| 編集        | 日時指定プレビュー                | 使用しない                       |
| <u>編集</u> | 背景地図                     | Open Street Map             |

(3)設定画面が表示されます。項目ごとに設定を行い「登録する」ボタンをクリックします。

| 設定                       |                          |
|--------------------------|--------------------------|
| 一覧                       |                          |
| リンクチェック機能                | ●使用する ○使用しない             |
| リンクチェック開始時刻              | 12 時 0-23時を指定。使用しない場合は空白 |
| リンクチェック対象ドメイン            | ●すべて ○内部ドメインのみ ○外部ドメインのみ |
| リンクチェック対象外URL<br>(改行区切り) |                          |
|                          | 例:http://example.com/    |
|                          | 登録する                     |
|                          |                          |

## (4)「更新処理が完了しました。」と表示されます。

| じょうる              | 5り市 マコンテン                           | パツ アータ デザイン ディレクトリ サイト ユーザー ログ |
|-------------------|-------------------------------------|--------------------------------|
| じょうる              | 5り市 マコンセフ                           |                                |
| <b>設定</b><br>更新処理 | <u></u> 型が完了しました。(2019-06-26 11:05) |                                |
| 編集                | 設定名                                 | 設定値                            |
| 編集                | 共有SSL                               | 使用しない                          |
| 編集                | 管理者メール送信元アドレス                       | noreply                        |
| <u>編集</u>         | 添付ファイル/許可する種類                       |                                |
| 編集                | 添付ファイル最大サイズ                         | 5                              |
| <u>編集</u>         | リンクチェック機能                           | 使用する                           |
| <u>編集</u>         | Adobe Acrobat Reader リンク            | 使用する                           |
| <u>編集</u>         | ふりがな・音声                             | 書き出さない                         |
| <u>編集</u>         | 地図/デフォルト座標                          |                                |
| 編集                | ファイル管理転送量制限                         | 100                            |
| 編集                | 日時指定プレビュー                           | 使用しない                          |
| 編集                | 背景地図                                | Open Street Map                |

#### (5)設定時刻になるとコンテンツのリンクチェック画面では「リンクチェックを実行中です。」と表示されます。

| じょうるり市 マ<br>じょうるり市 マ              | コンテンツ アー<br>コンテンツ 検索 | ターデザイン ディレクトリ<br>リンクチェック      | サイト ユーザー ロ <u>։</u>                                                                          | 7  |               |                  |
|-----------------------------------|----------------------|-------------------------------|----------------------------------------------------------------------------------------------|----|---------------|------------------|
| <b>リンクチェック</b><br>リンクチェックを実行中です。( | 468/688件)            |                               |                                                                                              |    |               |                  |
| キーワード                             | 作成者分                 | プループ 結果<br>▼ 失敗 ▼ 検           | 案 リセット   CSV出力                                                                               |    |               |                  |
| 37後に更新します。<br>27件表示               |                      |                               |                                                                                              |    |               |                  |
| ページタイトル                           | 作成者グループ              | リンクテキスト                       | リンクURL                                                                                       | 結果 | ステータス         | 確認日時             |
| 墓地貸付のお知らせ                         | 総務課                  | じょうるり市本町X丁目X番地<br>[PDF:335KB] | http://demo.cms2017.joruri-cms.jp<br>/docs/2017042800015/file_contents<br>/sample_kukaku.pdf | ×  | 404 Not Found | 2019-06-26 12:00 |
| 墓地貸付のお知らせ                         | 総務課                  | A・E・F・Gプロック[JPG:44KB]         | http://demo.cms2017.joruri-cms.jp<br>/docs/2017042800015/file_contents<br>/sample_kukaku.jpg | ×  | 404 Not Found | 2019-06-26 12:00 |
| 墓地貸付のお知らせ                         | 総務課                  | 別紙[PDF:25KB]                  | http://demo.cms2017.joruri-cms.jp<br>/docs/2017042800015/file_contents<br>/sample_A4.pdf     | ×  | 404 Not Found | 2019-06-26 12:00 |

#### (6)リンクチェックが完了すると「リンクチェックを実行中です。」は表示されません。

| じょうるり市 🔻 コンテンツ         | データ デザイ  | <b>イン ディレクトリ サイト</b>          | ユーザー ログ                                                                                      |    |               |                  |
|------------------------|----------|-------------------------------|----------------------------------------------------------------------------------------------|----|---------------|------------------|
| じょうるり市 マコンテンツ          | 検索 リンクチェ | ック                            |                                                                                              |    |               |                  |
| リンクチェック                |          |                               |                                                                                              |    |               |                  |
| キーワード                  | 作成者グループ  | 結果<br>◆ 矢敗 ◆ 検索 リセット          | CSV出力                                                                                        |    |               |                  |
| 28件表示                  |          |                               |                                                                                              |    |               |                  |
| ページタイトル                | 作成者グループ  | リンクテキスト                       | リンクURL                                                                                       | 結果 | ステータス         | 確認日時             |
| 墓地貸付のお知らせ              | 総務課      | じょうるり市本町X丁目X番地<br>[PDF:335KB] | http://demo.cms2017.joruri-cms.jp<br>/docs/2017042800015/file_contents<br>/sample_kukaku.pdf | ×  | 404 Not Found | 2019-06-25 13:21 |
| <u>墓地貸付のお知らせ</u>       | 総務課      | A・E・F・Gブロック[JPG:44KB]         | http://demo.cms2017.joruri-cms.jp<br>/docs/2017042800015/file_contents<br>/sample_kukaku.jpg | ×  | 404 Not Found | 2019-06-25 13:21 |
| 墓地貸付のお知らせ              | 総務課      | 別紙[PDF:25KB]                  | http://demo.cms2017.joruri-cms.jp<br>/docs/2017042800015/file_contents<br>/sample_A4.pdf     | ×  | 404 Not Found | 2019-06-25 13:21 |
| <u>がん検診受診を勧める標語の募集</u> | 地域福祉課    | 申請書類一覧(物品)[PDF:119KB]         | http://demo.cms2017.joruri-cms.jp<br>/docs/2017080200020/file_contents<br>/sample_bupin.pdf  | ×  | 404 Not Found | 2019-06-25 13:21 |

## 1-3 手動でのリンクチェック

#### (1)手動でのリンクチェックはサイトのプロセスから行います。

| Jor  | uri                     |                | 秘書広報課   サイ       | ト管理者(admin)      | ブックマーク 丨 プレ      | ビュー   2 | と開画面   「 | コグアウト |
|------|-------------------------|----------------|------------------|------------------|------------------|---------|----------|-------|
| じょうる | 50市 🔻                   | コンテンツ データ デザイン | ディレクトリ           | サイト ユー           | ザー ログ            |         |          |       |
| じょうる | 50市 🔻                   | コンセプト ドメイン 辞書  | プロセス 非常時         | メッセージ 書          | 出ファイル 設定         | I       |          |       |
| 7¤1  | セス                      |                |                  |                  |                  |         |          |       |
| 詳細   | プロセス                    | 概要             | 開始日時             | 更新日時             | 終了日時             | 処理数     | 成功       | 失敗    |
| 詳細   | sys/tasks/exec          | 日時指定処理         |                  |                  |                  |         |          |       |
| 詳細   | cms/talk_tasks/exec     | 音声書き出し         |                  |                  |                  |         |          |       |
| 詳細   | cms/link_checks/exec    | リンクチェック        |                  |                  |                  |         |          |       |
| 詳細   | rank/ranks/exec         | アクセスランキング取り込み  |                  |                  |                  |         |          |       |
| 詳細   | feed/feeds/read         | フィード取り込み       | 2019-06-25 12:00 | 2019-06-25 12:00 | 2019-06-25 12:00 | 0/0     | 0        | 0     |
| 詳細   | cms/file_transfers/exec | ファイル転送         |                  |                  |                  |         |          |       |

## (2)リンクチェックの「詳細」をクリックします。

| Jor  | uri                     |                | 秘書広報課   サイ       | ト管理者 (admin)     | ブックマーク   プレ      | ビュー   2 | 公開画面   「 | コグアウト |
|------|-------------------------|----------------|------------------|------------------|------------------|---------|----------|-------|
| じょうる | 50市 🔻                   | コンテンツ データ アザイン | ディレクトリ           | サイト ユー           | ザー ログ            |         |          |       |
| じょうる | 50市 ▼                   | コンセプト ドメイン 辞書  | プロセス 非常時         | メッセージ 書!         | 出ファイル 設定         |         |          |       |
| 701  | セス                      |                |                  |                  |                  |         |          |       |
| 詳細   | プロセス                    | 概要             | 開始日時             | 更新日時             | 終了日時             | 処理数     | 成功       | 失敗    |
| 詳細   | sys/tasks/exec          | 日時指定処理         |                  |                  |                  |         |          |       |
| 詳細   | cms/talk_tasks/exec     | 音声書き出し         |                  |                  |                  |         |          |       |
| 詳細   | cms/link_checks/exec    | リンクチェック        |                  |                  |                  |         |          |       |
| 詳細   | rank/ranks/exec         | アクセスランキング取り込み  |                  |                  |                  |         |          |       |
| 詳細   | feed/feeds/read         | フィード取り込み       | 2019-06-25 12:00 | 2019-06-25 12:00 | 2019-06-25 12:00 | 0/0     | 0        | 0     |
| 詳細   | cms/file_transfers/exec | ファイル転送         |                  |                  |                  |         |          |       |

(3)「プロセス実行」ボタンをクリックします。「プロセスを実行してよろしいですか?」と確認のダイアログボックスが表示されま す。「Ok」ボタンをクリックします。

| プロセス    |                      |      |     |   |  |
|---------|----------------------|------|-----|---|--|
| 一覧 プロt  | 2ス実行                 |      |     |   |  |
| リンクチェック |                      |      |     |   |  |
| プロセス名   | cms/link_checks/exec | 開始日時 | 処理数 |   |  |
| ステータス   |                      | 更新日時 | 成功  | 0 |  |
| 割り込み命令  |                      | 終了日時 | 失敗  | 0 |  |
| オプション   |                      |      |     |   |  |
|         |                      |      |     |   |  |

#### (4)プロセスが実行されます。

| プロセス      |                      |      |                     |     |     |
|-----------|----------------------|------|---------------------|-----|-----|
| 一覧        |                      |      |                     |     |     |
| プロセスを開始しま | した。                  |      |                     |     |     |
| リンクチェック   |                      |      |                     |     |     |
| プロセス名     | cms/link_checks/exec | 開始日時 | 2019-06-25 13:21:43 | 処理数 | 0/0 |
| ステータス     | 実行中 4秒後に更新           | 更新日時 | 2019-06-25 13:21:43 | 成功  | 0   |
|           |                      |      |                     |     |     |

| 割り込み命令 | 停止 | 終了日時 | 失敗 | 0 |
|--------|----|------|----|---|
| オプション  |    |      |    |   |
| ログ     |    |      |    |   |

#### (5)プロセスが完了します。

| プロセス    |                                                                                       |                                                |                               |     |         |
|---------|---------------------------------------------------------------------------------------|------------------------------------------------|-------------------------------|-----|---------|
| 一覧 ブ    | ロセス実行                                                                                 |                                                |                               |     |         |
| リンクチェック |                                                                                       |                                                |                               |     |         |
| プロセス名   | cms/link_checks/exec                                                                  | 開始日時                                           | 2019-06-25 13:21:43           | 処理数 | 688/688 |
| ステータス   | 完了                                                                                    | 更新日時                                           | 2019-06-25 13:23:37           | 成功  | 688     |
| 割り込み命令  |                                                                                       | 終了日時                                           | 2019-06-25 13:23:37           | 失敗  | 0       |
| オプション   |                                                                                       |                                                |                               |     |         |
| ログ      | [2019-06-25 13:21:55] script:cn<br>success 688/688<br>[2019-06-25 13:23:37] script:cn | ns/link_checks/exec s<br>ns/link_checks/exec f | start<br>inished (102.32 sec) |     |         |

## (6)コンテンツのリンクチェックに結果が一覧で表示されます。

| じょうるり市 マコンテンツ    | データ デザイ  | ン ディレクトリ サイト                  | ユーザー ログ                                                                                      |    |               |                  |  |  |  |
|------------------|----------|-------------------------------|----------------------------------------------------------------------------------------------|----|---------------|------------------|--|--|--|
| じょうるり市 マコンテンツ    | 検索 リンクチェ | ック                            |                                                                                              |    |               |                  |  |  |  |
| リンクチェック          |          |                               |                                                                                              |    |               |                  |  |  |  |
| キーワード            | 作成者グループ  | 結果<br>・ 失敗 ・ 検索 リセット          | CSV出力                                                                                        |    |               |                  |  |  |  |
| 28件表示            |          |                               |                                                                                              |    |               |                  |  |  |  |
| ページタイトル          | 作成者グループ  | リンクテキスト                       | リンクURL                                                                                       | 結果 | ステータス         | 確認日時             |  |  |  |
| 墓地貸付のお知らせ        | 総務課      | じょうるり市本町X丁目X番地<br>[PDF:335KB] | http://demo.cms2017.joruri-cms.jp<br>/docs/2017042800015/file_contents<br>/sample_kukaku.pdf | ×  | 404 Not Found | 2019-06-25 13:21 |  |  |  |
| <u>墓地貸付のお知らせ</u> | 総務課      | A・E・F・Gブロック[JPG:44KB]         | http://demo.cms2017.joruri-cms.jp<br>/docs/2017042800015/file_contents<br>/sample_kukaku.jpg | ×  | 404 Not Found | 2019-06-25 13:21 |  |  |  |
| 墓地貸付のお知らせ        | 総務課      | 別紙[PDF:25KB]                  | http://demo.cms2017.joruri-cms.jp<br>/docs/2017042800015/file_contents<br>/sample_A4.pdf     | ×  | 404 Not Found | 2019-06-25 13:21 |  |  |  |
| がん検診受診を勧める標語の募集  | 地域福祉課    | 申請書類一覧(物品)[PDF:119KB]         | http://demo.cms2017.joruri-cms.jp<br>/docs/2017080200020/file_contents<br>/sample_bupin.pdf  | ×  | 404 Not Found | 2019-06-25 13:21 |  |  |  |

#### 1-4 リンクチェック画面

| じょうるり市 コンテン   じょうるり市 コンテン   リンクチェック | ツ アータ アザ<br>ツ   検索   リンクチョ | イン ディレクトリ サイト<br>= ック         | ⊥–ザ– ¤″                                                                                      |    |               |                  |
|-------------------------------------|----------------------------|-------------------------------|----------------------------------------------------------------------------------------------|----|---------------|------------------|
| *-7-K                               | 作成者グループ                    | 結果<br>× 失敗 × 検索 リセット          | CSV出力                                                                                        |    |               |                  |
| 28件表示<br>ページタイトル                    | 作成者グループ                    | リンクテキスト                       | リンクURL                                                                                       | 結果 | ステータス         | 確認日時             |
| <u>墓地貸付のお知らせ</u>                    | 総務課                        | じょうるり市本町X丁目X番地<br>[PDF:335KB] | http://demo.cms2017.joruri-cms.jp<br>/docs/2017042800015/file contents<br>/sample kukaku.pdf | ×  | 404 Not Found | 2019-06-25 13:21 |
| <u> 墓地貸付のお知らせ</u>                   | 総務課                        | A・E・F・Gプロック[JPG:44KB]         | http://demo.cms2017.joruri-cms.jp<br>/docs/2017042800015/file_contents<br>/sample_kukaku.jpg | ×  | 404 Not Found | 2019-06-25 13:21 |
| 墓地賞付のお知らせ                           | 総務課                        | 別紙[PDF:25KB]                  | http://demo.cms2017.joruri-cms.jp<br>/docs/2017042800015/file_contents<br>/sample_A4.pdf     | ×  | 404 Not Found | 2019-06-25 13:21 |
| <u>がん検診受診を勧める標語の募集</u>              | 地域福祉課                      | 申請書類一覧 (物品) [PDF:119KB]       | http://demo.cms2017.joruri-cms.jp<br>/docs/2017080200020/file_contents<br>/sample_bupin.pdf  | ×  | 404 Not Found | 2019-06-25 13:21 |

#### 検索フォーム

「キーワード」…検索フォームに調べたいキーワードを入力します。

「作成者グループ」…検索対象の作成者グループをプルダウンから選択します。

「結果」…「成功」「失敗」「スキップ」から選択できます。デフォルトは「失敗」が設定されています。

「検索」…「検索」ボタンをクリックすると設定された条件で検索されます。

「リセット」…「リセット」ボタンをクリックすると、設定された条件がクリアされデフォルト表示に戻ります。

「CSV出力」…CSV ファイルを出力します。

#### 検索結果一覧

「ページタイトル」…記事のページタイトルリンクが表示されます。クリックすると対象ページの詳細画面が表示されます。 「作成者グループ」…ページの作成者グループが表示されます。

「リンクテキスト」…リンクURLが設定されているテキストを表示します。

「リンクURL」・・・リンクURLが表示されます。クリックすると別ウィンドウでリンク先が表示されます。

「結果」…成功は〇、失敗は×、スキップは一 で表示されます。

「ステータス」…接続の状態を表示します。

| 結果 | ステータス  | 結果 | ステータス            | 結果            | ステータス     |
|----|--------|----|------------------|---------------|-----------|
| 0  | 200 OK | ×  | 401 Unauthorized | 8 <u>2</u> 14 | リンチェック対象外 |

「確認日時」…リンクチェックが実行された日時を表示します。